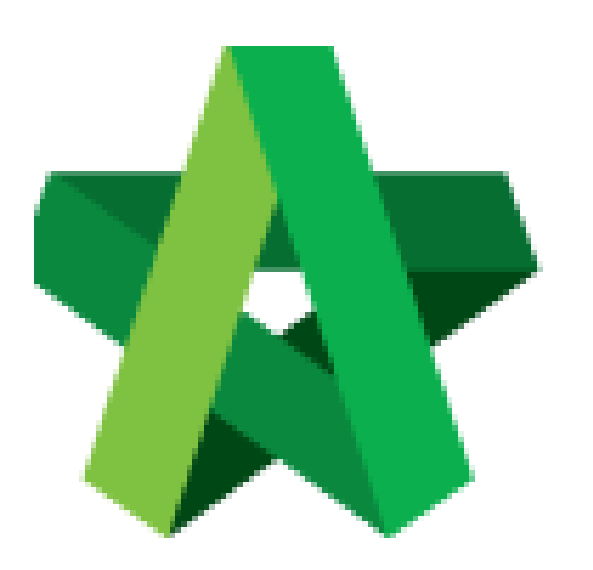

## BUILDSPACE EPROJECT

Reject form with

comments

Procurement Admin

Powered by:

## ₿Рск

## GLOBAL PCK SOLUTIONS SDN BHD (973124-T)

3-2 Jalan SU 1E, Persiaran Sering Ukay 1 Sering Ukay, 68000 Ampang, Selangor, Malaysia Tel :+603-41623698 Fax :+603-41622698 Email: info@pck.com.my Website: www.BuildSpace.my

Last updated: 23/5/2021

## **Reject form with comments**

Note: Selected verifier shall receive email notification to verify the submitted form.

1. Login in as **Procurement Admin**.

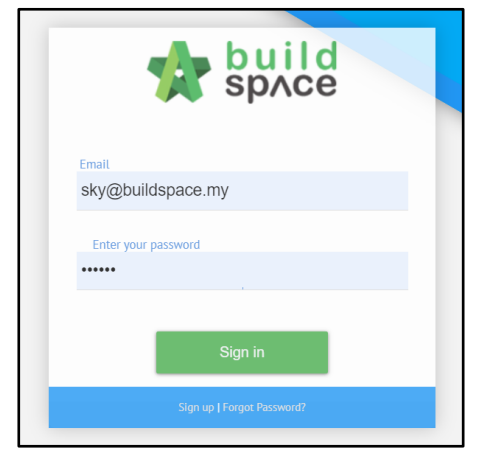

2. Click "Vendor Management" and then click "Form Templates". Click "Vendor Registration".

| 🐣 Vendor Management      | - |
|--------------------------|---|
| – 🗠 Dashboard            |   |
| 🗕 🗂 Vendor Profiles      |   |
| — 🤹 Approval             | Ð |
| – i≡ Lists               | Ð |
| – ≓ VPE                  | Ð |
| 🥃 Form Templates         | Ð |
| – 🍠 Form Templates       | - |
| Vendor Registration      |   |
| Vendor Pre-Qualification |   |
| ≓ VPE                    |   |

3. Select the forms with Status showing "Pending for Approval".

| Revision<br>filter column | Status<br>filter column | Action(s) |
|---------------------------|-------------------------|-----------|
| 1                         | Approved                |           |
| Original                  | Approved                |           |
| Original                  | Approved                |           |
| 1                         | Approved                |           |
| Original                  | Pending for Approval    |           |
| Original                  | Pending for Approval    |           |

4. Click into the **Form** and then click **"Reject Element"**. Input **reject remarks**. Section with **Red** means there is **reject remarks filled by Verifier**.

| Registration No. *  Correspondences Address * |                |
|-----------------------------------------------|----------------|
| Reject element                                | ×              |
| Remarks                                       | Save Ø Resolve |

\*\* Form creator can easily find the rejected question(s) with highlight and remarks.

\*\* Form creator shall able to view the final remarks made by the verifier.